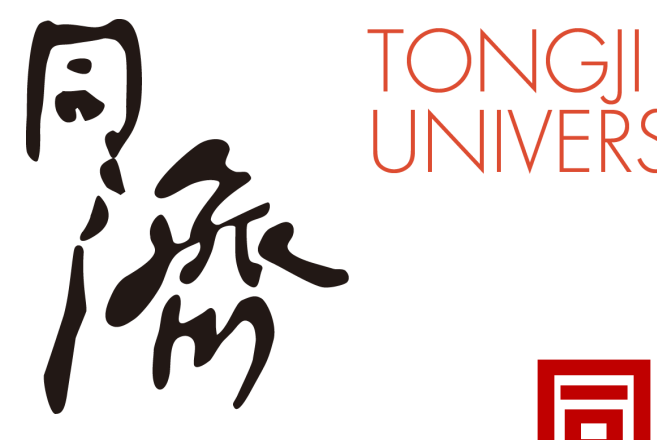

# 同济大学腾讯会议客户端 单点登录 (SSO) 简明使用说明

# 同济大学信息化办公室 2021.02

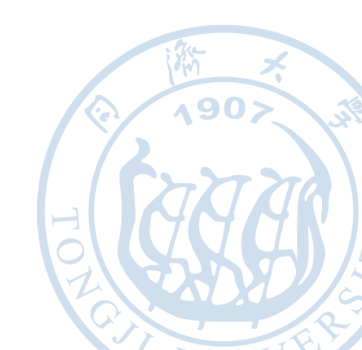

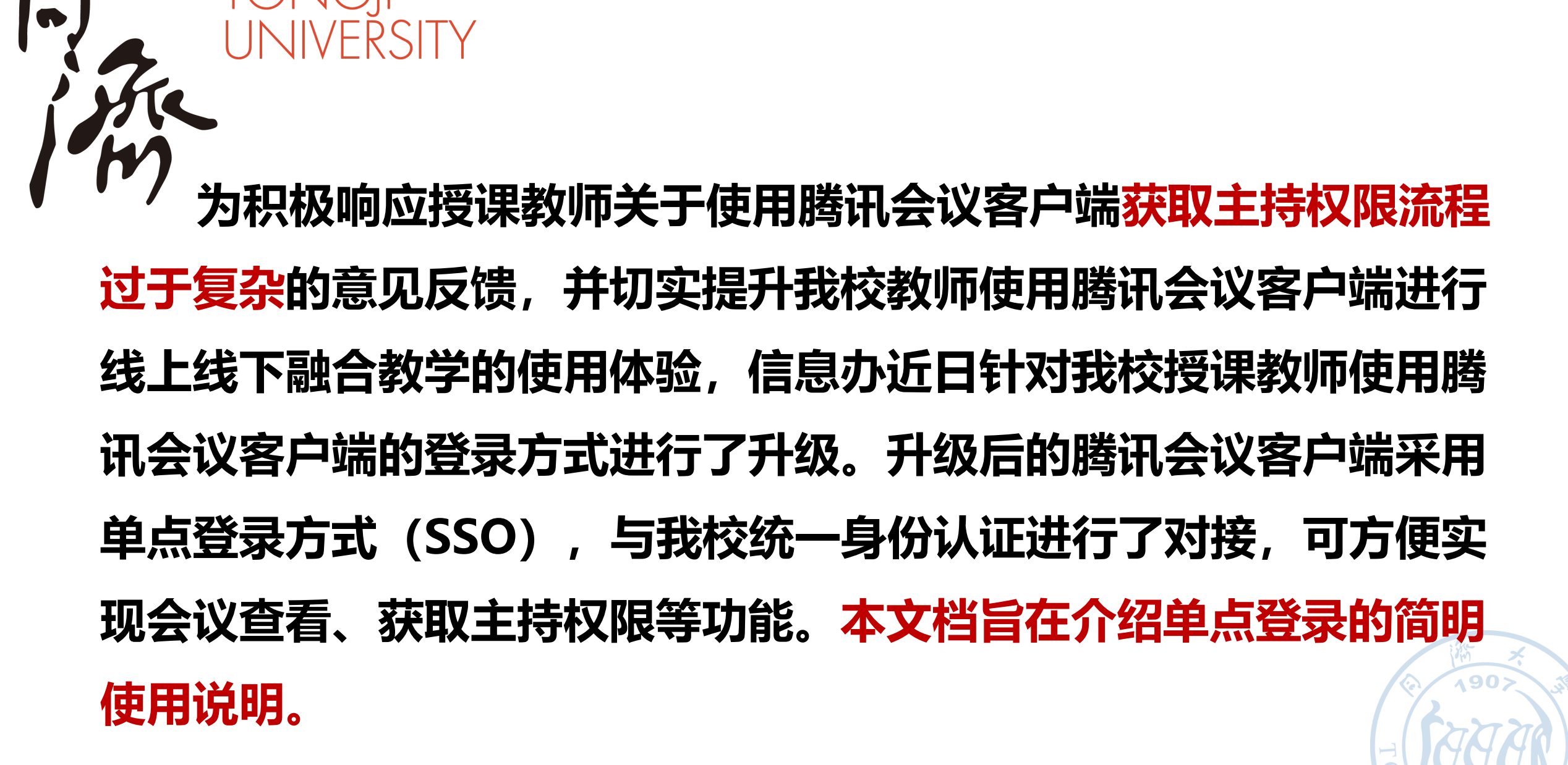

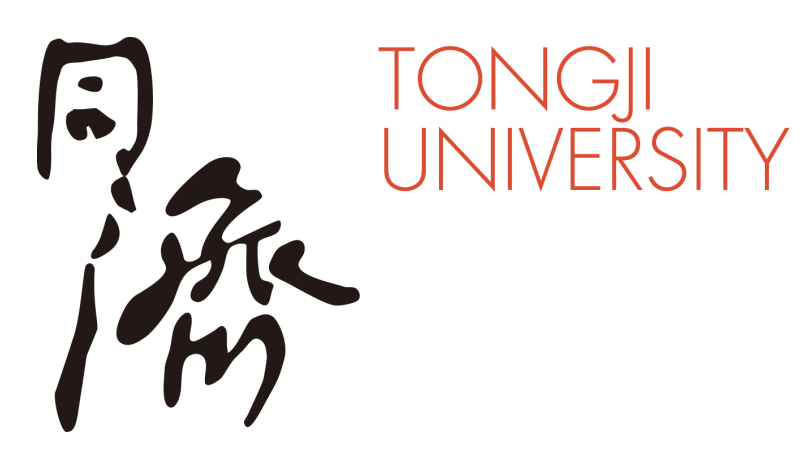

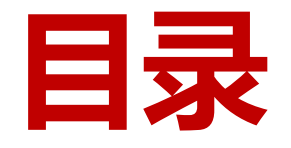

# 一、单点登录操作流程

- 二、单点登录特性介绍
- 三、注意事项

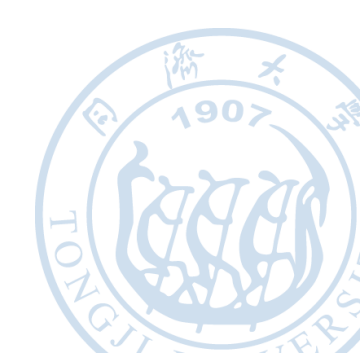

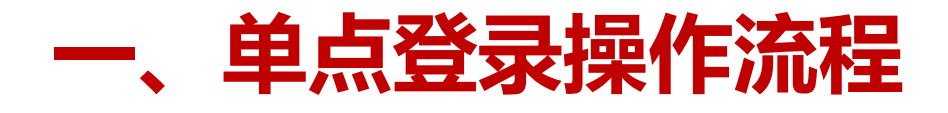

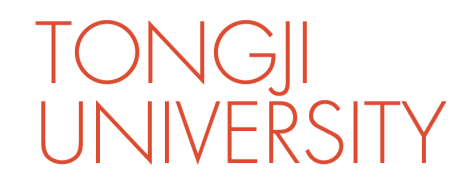

## >1、完善邮箱和手机信息

| 10月月十年   云課堂 |                               |   |   | <b>Q</b> 您好, — ~ |
|--------------|-------------------------------|---|---|------------------|
| ₩ 课程表        | 1.00                          |   |   | ≗ 我的档案           |
| □ 我的收藏       |                               |   | 1 | ♀ 登出             |
| İİI 课程日历     | 登录名                           |   |   |                  |
| ☑ 课后报告       | *姓名                           |   |   |                  |
|              | <b>邮箱</b> 您需要输入邮箱才可以继续使用其他功能。 | 2 |   |                  |
|              | <b>手机</b> 选填                  |   |   |                  |
|              | 自治                            |   |   |                  |
|              | 旧密码                           |   |   |                  |
|              | 密码                            |   |   | ۵                |
|              | ★ 提交                          |   |   |                  |

- ◆ 应腾讯会议客户端的要求,所有用 户需补充完善邮箱和手机信息。
  - 1. 登录同济大学云课堂平台,点 击左上角的头像,选择"我的 档案"
  - 2. 补充"姓名","邮箱","手机" 信息,并点击提交。

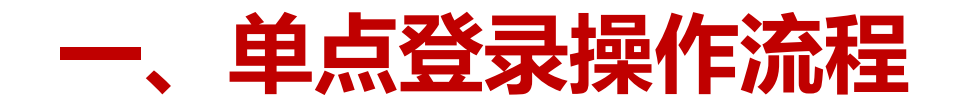

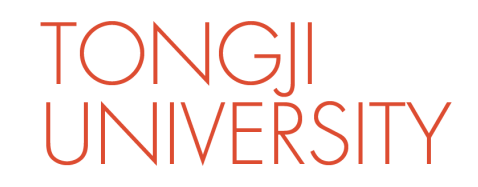

#### ▶ 2、退出原有登录

|             | 腾讯会议         |        |
|-------------|--------------|--------|
|             | $\bigcirc$   |        |
| 个人会议号(限时免费) | · · ·        | 预定会议 > |
| 邮箱          | 点击绑定         | 历史会议 > |
| 微信          | 点击绑定         |        |
| 修改密码        |              |        |
| 设置          |              |        |
| 个人中心        | (2)          | )      |
| 检查更新        | • 有新版本       | >      |
| 吐个槽         |              |        |
| 关于我们        | V 2.7.6(414) |        |
| 退出登录        |              |        |
|             |              |        |
|             |              |        |

## ◆ 使用单点登录需首先退出腾讯会议原有 的个人登录账号

- 1. 点击腾讯客户端左上角的头像
- 2. 将弹出的窗口滚动到最下方,点击 "退出登录"

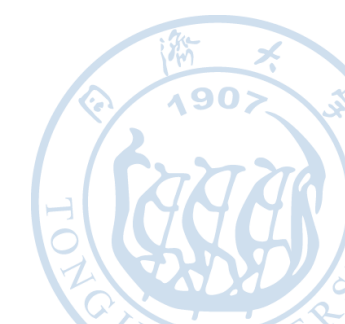

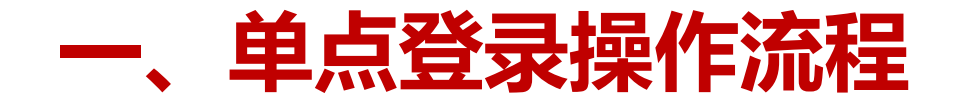

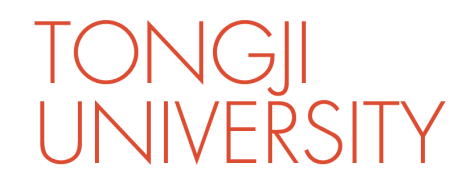

**A90>** 

\_

## >3、进行单点登录企业域名配置

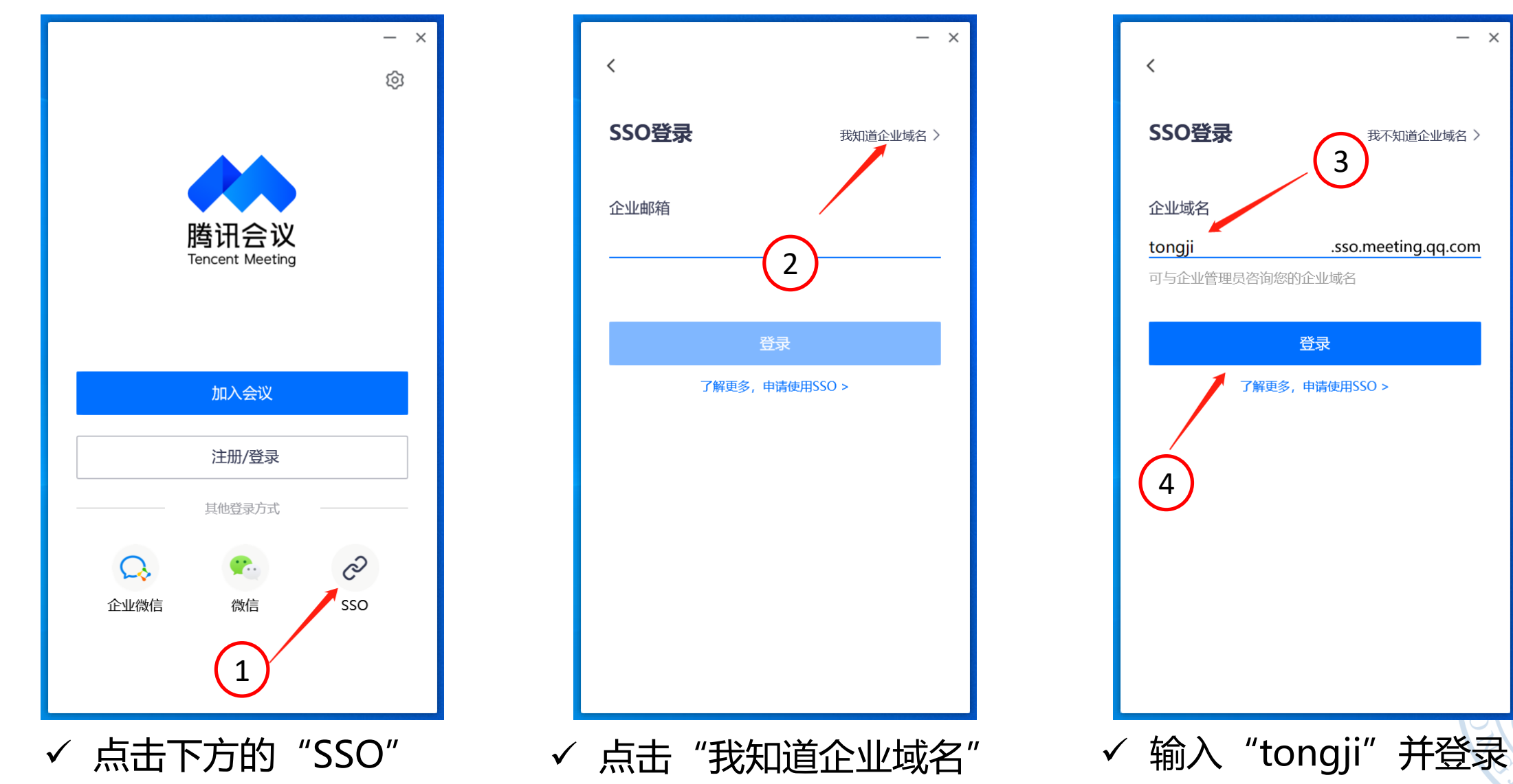

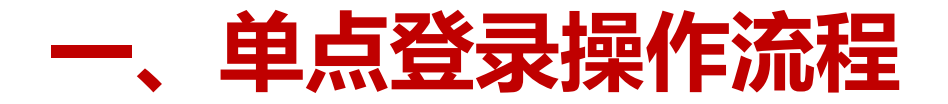

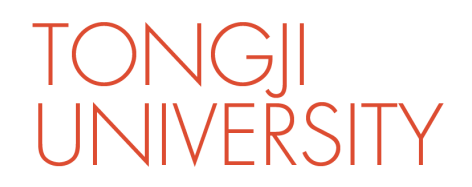

٥٩٨

#### ≻4、统一身份认证

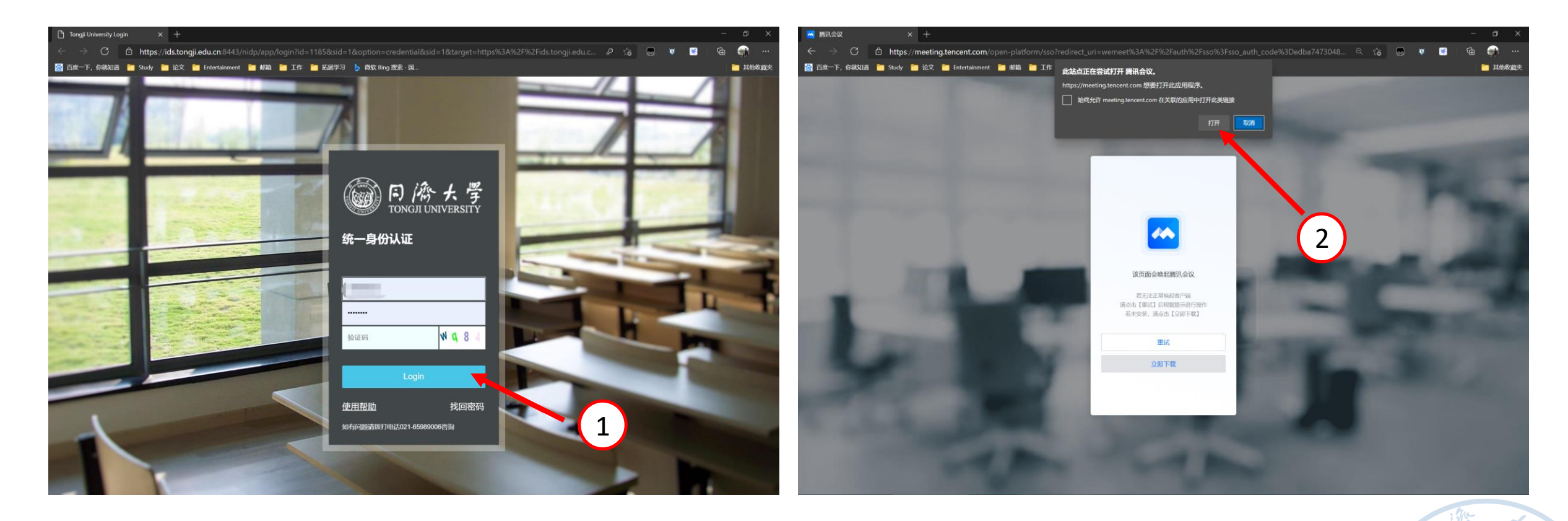

✓ 在弹出的同济大学统一身份认证界面完成登录

✓ 点击页面中的"打开"即可完成登录

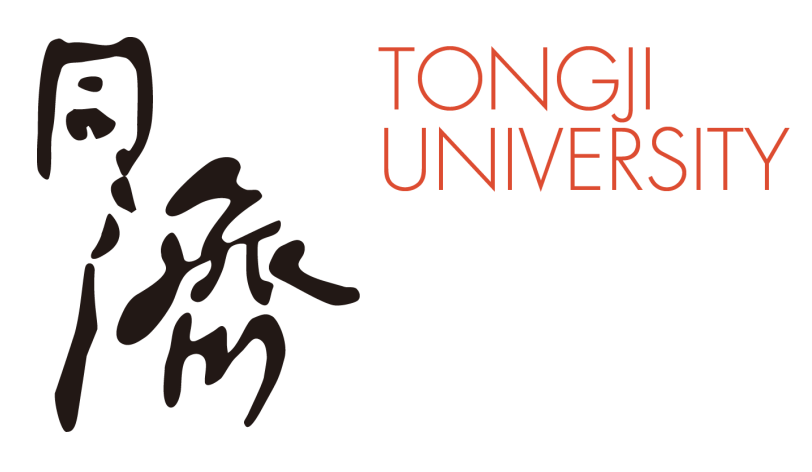

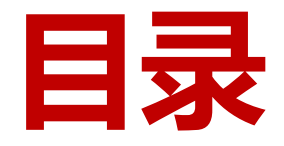

# 一、单点登录操作流程

- 二、单点登录特性介绍
- 三、注意事项

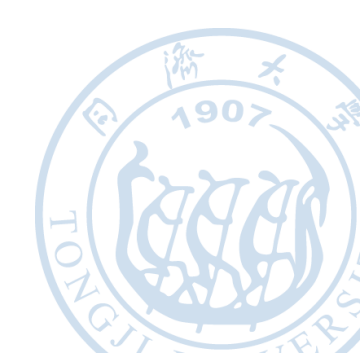

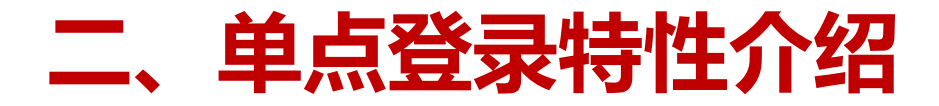

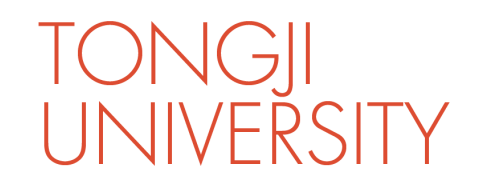

### ≻1、与云课堂平台(courses.tongji.edu.cn)对接

腾讯会议客户端已与同济大学云课堂平台完成对接,每位教师在 courses平台中排好的所有课程都会出现在SSO登录后的腾讯会议客 户端中,可一键点击参会并直接获得"主持人权限",无需其他设置。

| ● 同济云课堂       | × +                    |       |          |       |       |       | - @ × |  |  |  |  |
|---------------|------------------------|-------|----------|-------|-------|-------|-------|--|--|--|--|
| ← → C C https | P 😘 🖬 🌹                |       |          |       |       |       |       |  |  |  |  |
|               |                        |       |          |       |       |       |       |  |  |  |  |
| ■ 课程表         | 3/1周一                  | 3/2周二 | 3/3周三    | 3/4周四 | 3/5周五 | 3/6周六 | 3/7周日 |  |  |  |  |
| 口 我的收藏        | 09:00                  |       |          |       |       |       |       |  |  |  |  |
| 📅 课程日历        | 10:00                  |       |          |       |       |       |       |  |  |  |  |
| ₩ 课后报告        | 11:00                  |       |          |       |       |       |       |  |  |  |  |
|               | 12:00                  |       |          |       |       |       |       |  |  |  |  |
|               | 13:00                  |       |          |       |       |       |       |  |  |  |  |
|               | 14:00                  |       | (1)      |       |       |       |       |  |  |  |  |
|               | 15:00<br>15:30 - 17:05 |       | <b>U</b> |       |       |       |       |  |  |  |  |
|               | 会号密                    |       |          |       |       |       |       |  |  |  |  |
|               | 18:00                  |       |          |       |       |       |       |  |  |  |  |
|               | 19:00 19:00 - 20:35    |       |          |       |       |       |       |  |  |  |  |
|               | 20:00 会号: 日本           |       |          |       |       |       |       |  |  |  |  |
|               | 21:00                  |       |          |       |       |       |       |  |  |  |  |

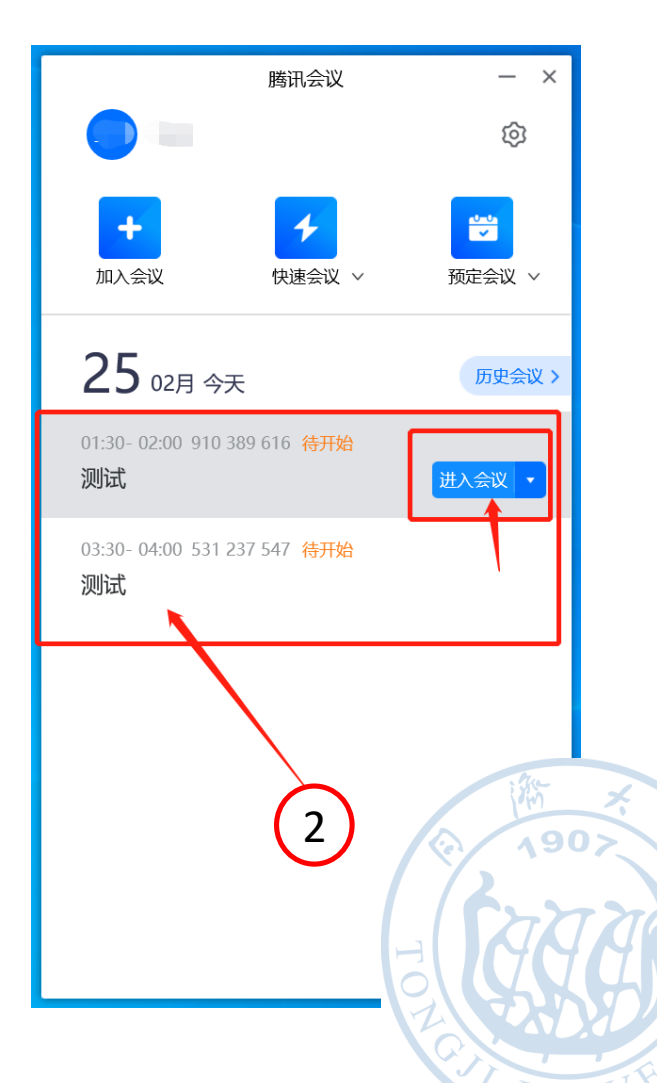

# 二、单点登录特性介绍

iongji University

## > 2、与云视频会议平台(zoom.tongji.edu.cn)对接(试行,预计3月上线)

为满足我校教师日益增加的线上视频会议需求,在我校云视频会 议平台中已部署20间腾讯会议室,可在新建会议室时通过选择"腾 讯会议室组"预约。(首次使用需进入"我的档案"补充手机号信息) 每位教师在云视频会议平台中预约的腾讯会议会自动出现在SSO 登录后的腾讯会议客户端中,可一键点击参会并直接获得"主持人权 限",无需其他设置。

| ● 冷大学   :<br>TONCEI UNIVERSITY | 云视频会议 | <b>三 首页</b> > 我的会议 | 义 〉 新建会议   |   |                |               |                  |                |                  |                  | 0      | 用户使用           | 手册 ~         | 0              | 您好。[]         | 登出 |
|--------------------------------|-------|--------------------|------------|---|----------------|---------------|------------------|----------------|------------------|------------------|--------|----------------|--------------|----------------|---------------|----|
| 🖹 我的档案                         |       | 新建会议               |            |   |                |               |                  |                |                  |                  |        |                |              |                |               |    |
| 念 我的会议                         | ^     | 新建云视频 会            | 议 (#新建)    |   |                |               |                  |                |                  |                  |        |                |              |                | ❷ 状态:         |    |
| 十 新建会议                         |       |                    |            |   |                |               |                  |                |                  |                  |        |                |              |                |               |    |
| 茴 日历                           |       | • 主题:              |            |   |                |               |                  |                |                  |                  | 密码:    | 999454         |              | *              | 生成            |    |
| 🗉 会议列表                         |       | * 曰期:              | 2021-02-25 |   |                | * 时间:         | © 01:30          |                |                  | ] .              | 时长:    | 0.5小时          |              |                |               |    |
| 🖹 调查问卷                         |       |                    |            |   |                |               |                  | ** 参会          | 人可在:2021-        | 02-25 01:10 ,    | 、会,系统  | 將会在:20:        | 21-02-25 (   | 02:10 强制       | 结束会议          |    |
| □ 通讯录                          | ~     | 会议室组:              | 默认会议室组     |   |                | 用途:           | 办公               |                |                  |                  |        |                | i 保存后物       | 制建交给管          | 理员审批          |    |
| -                              |       | 空闲时间:              | 默认会议室组     |   | 03:00<br>可用 可用 | 04:00<br>可用 可 | 05:00<br>用 可用 可用 | 06:00<br>可用 可用 | 07:00<br>目 可用 可用 | 08:00<br>目 可用 可用 | 09:0   | 00 10<br>可用 可用 | ):00<br>可用 可 | 11:00<br>J用 可用 | 12:00<br>可用 回 |    |
|                                |       |                    |            |   | . 可用 2         | 突 代表          | 选中情况             |                |                  |                  |        |                |              |                | •             |    |
|                                |       | 描述:                | 腾讯会议室-20间  |   |                |               |                  |                |                  | 自动               | )录制:   |                | 等候室          |                |               |    |
|                                |       | <u>*</u>           |            | _ |                |               |                  | ~              |                  | 提育               | 〕参会: ( |                | 静音入会         | :              |               |    |
| 10 Berlin                      |       | <b>₽21</b> .       |            |   |                |               | -( ;             | 1)             |                  |                  |        |                |              |                |               |    |
| ፼ 服表                           | Ý     | 保存并提交审             | 1批 返回我的会议  |   |                |               |                  |                |                  |                  |        |                | 🖌 自动         | 发邮件通           | 田参会者          |    |

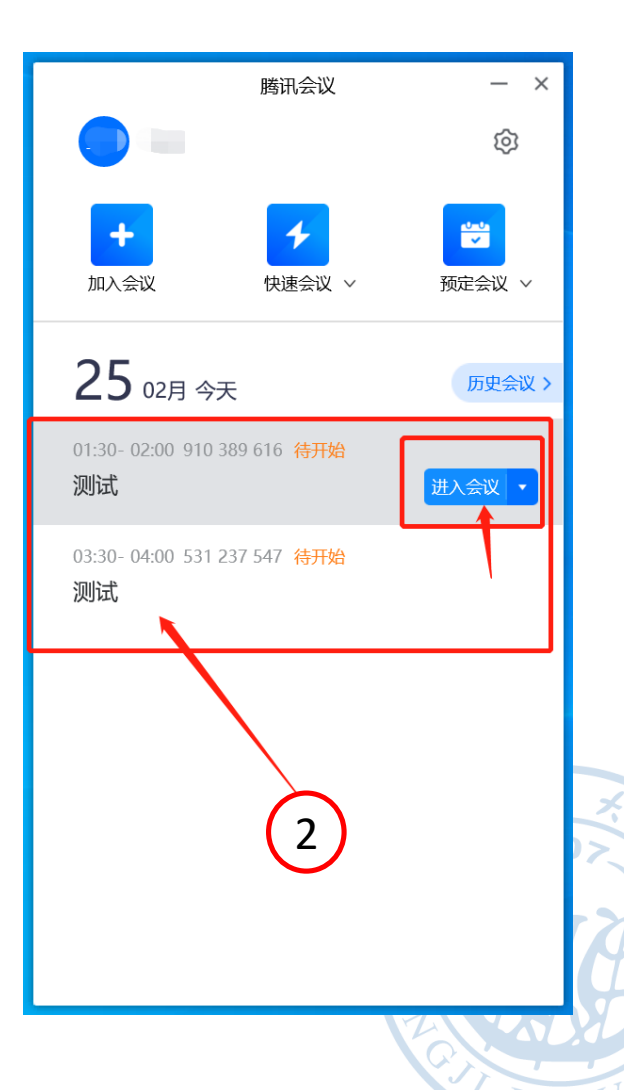

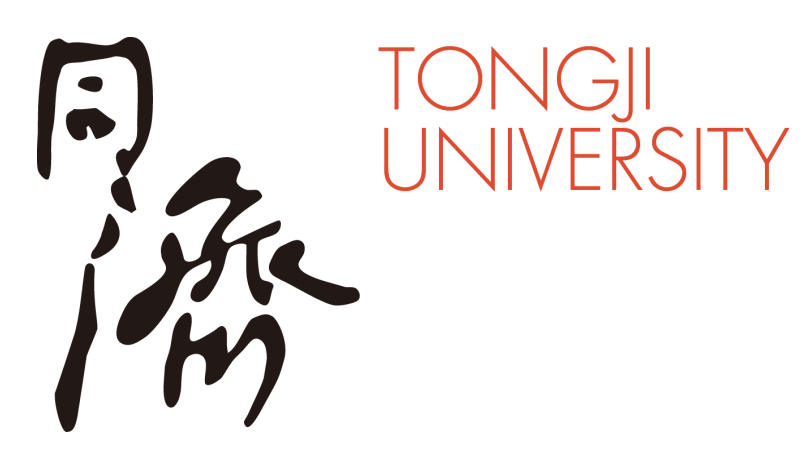

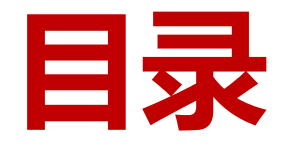

# 一、单点登录操作流程

- 二、单点登录特性介绍
- 三、注意事项

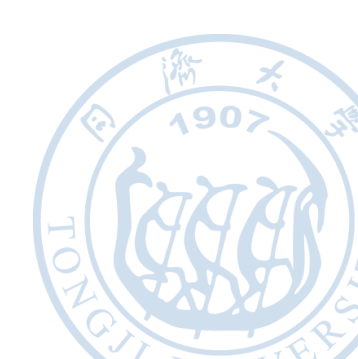

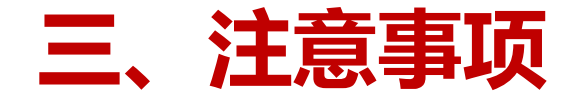

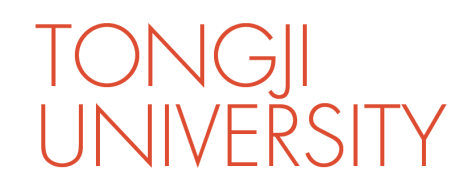

- 腾讯会议客户端单点登录 (SSO) 仅限教师使用,为方便教师获取主持权限, 其他使用操作并未受影响。学生使用腾讯会议客户端仍采用原有的手机号/微 信号登录方式。
- 单点登录后的腾讯会议客户端可以以参会者身份任意加入其他会议。
- 单点登录后的腾讯会议客户端不可以以主持人身份在软件界面直接创建"快速会议"或"预订会议"。可采用如下两种方式预约并主持会议: ✓ 至同济大学云视频会议平台(zoom.tongji.edu.cn)预约腾讯会议并主持;
  - ✓ 退出当前SSO登录改为原有的手机号/微信号方式登录并预约腾讯会议。
- 建议保持腾讯会议客户端为最新版本,以便获得更好的使用体验。

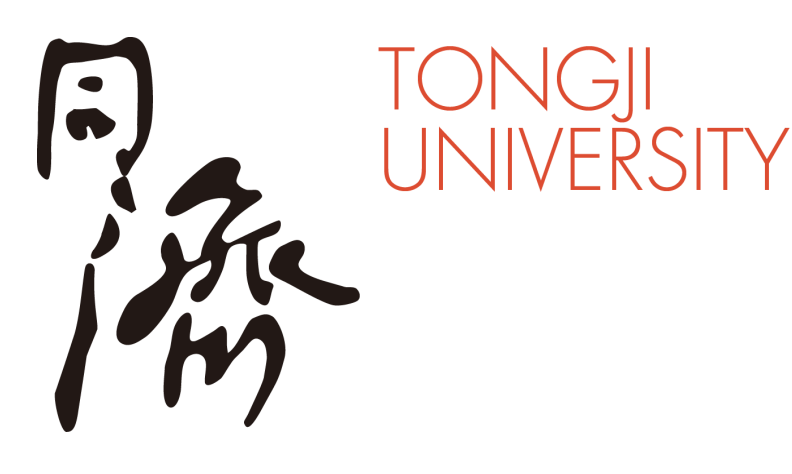

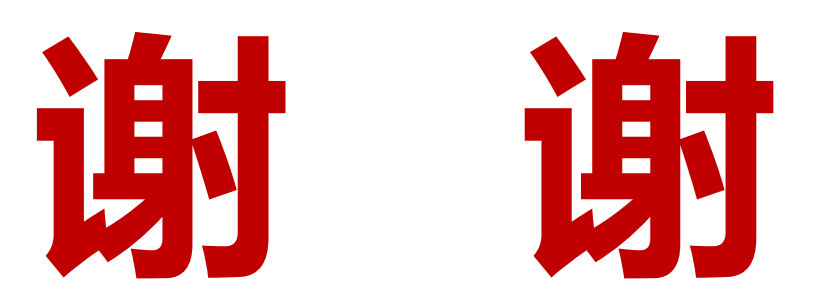

#### 如有其他问题, 欢迎通过以下方式寻求帮助:

- ▶ 拨打信息办技术支持热线: 021-65983525
- ≻ 发邮件至zoom108@tongji.edu.cn

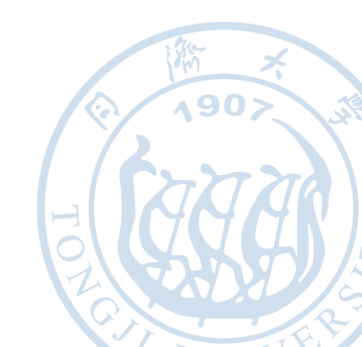